### ファイル伝送契約情報変更/参照をするには

# 手順1 業務・作業内容を選択

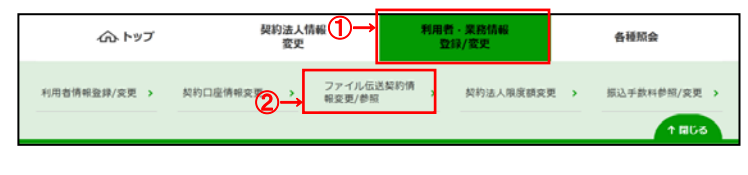

- 利用者・業務情報登録/変更をクリックして
   ください。ドロップダウンメニューが表示されます。
- ② ファイル伝送契約情報変更/参照をクリックして ください。

### 手順2 契約情報を変更

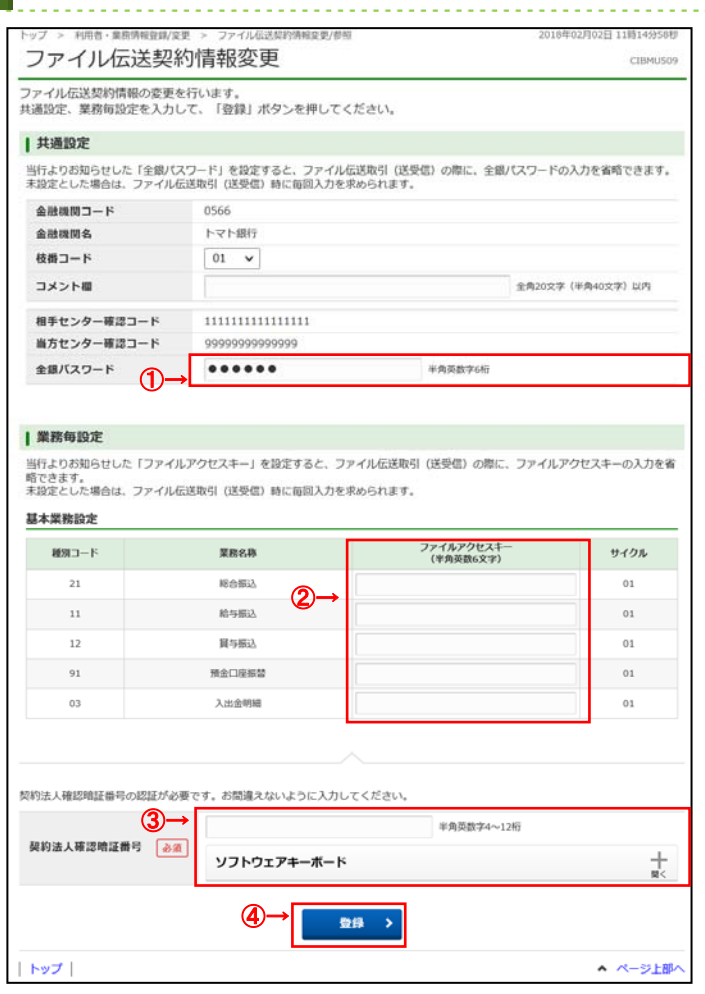

- ・申込書に記入した「全銀パスワード」をご入力 ください。
- ③「契約法人確認暗証番号」をご入力ください。
   ※契約法人確認暗証番号のご入力には、 セキュリティ対策としてソフトウェアキーボードを ご利用ください。
   ソフトウェアキーボードをクリックいただくと、 画面上にキーボードが表示されます。
- ④ 登録をクリックしてください。

#### ご確認ください

全銀パスワード、およびファイルアクセスキーが未設定 の場合は、伝送(送受信)時に利用者にてご入力 いただく必要がございます。

## 手順3 変更完了

| ・イル伝送契約情報の影響  ・その時代表の影響  ・その時代表の影響  ・その時 | 更を完了しました。<br>は、メニューよりお取引をお選び                  | ください。                   |                                     |  |
|----------------------------------------------------------------------------------------------------|-----------------------------------------------|-------------------------|-------------------------------------|--|
| 共通設定                                                                                                    |                                               |                         |                                     |  |
| 金融機関コード                                                                                                    | 0566                                          |                         |                                     |  |
| 金融機関名                                                                                                    | トマト銀行                                         |                         |                                     |  |
| 枝番コード                                                                                                    | 01                                            |                         |                                     |  |
| コメント                                                                                                    |                                               |                         |                                     |  |
| 相手センター確認コード                                                                                                    | 11111111111111111                             |                         |                                     |  |
| 当方センター確認コード                                                                                                    | 999999999999999                               |                         |                                     |  |
| 全語バスワード                                                                                                    |                                               | *****                   |                                     |  |
| 業務毎設定                                                                                                    |                                               |                         |                                     |  |
| 本業務設定                                                                                                    |                                               |                         |                                     |  |
| 林業務設定<br>種別コード                                                                                                    | 業務名称                                          | ファイルアクセスキー<br>(半角英数6文字) | サイクル                                |  |
| 本業務設定<br>種別コード<br>21                                                                                                    | 業務名称<br>総合振込                                  | ファイルアクセスキー<br>(半角英数6文字) | <b>サイクル</b><br>01                   |  |
| 本業務設定<br>種別コード<br>21<br>11                                                                                                    | <b>業務名称</b><br>総合振込<br>給与振込                   | ファイルアクセスキー<br>(半角英数6文字) | <del>サイクル</del><br>01<br>01         |  |
| は本業務設定<br>経別コード<br>21<br>11<br>12                                                                                                    | <b>業務名称</b><br>総合振込<br>給与振込<br>興 与振込          | ファイルアクセスキー<br>(半角英数6文字) | サイクル<br>01<br>01<br>01              |  |
| 本業務設定<br>種別コード<br>21<br>11<br>12<br>91                                                                                                    | <b>業務名称</b><br>総合版込<br>約9版込<br>質少版込<br>預全信星振發 | ファイルアクセスキー<br>(中角英数6文字) | 9-19%<br>01<br>01<br>01<br>01<br>01 |  |

① 変更は完了しました。

グローバルメニューより他の操作をご選択ください。